# **Pocket Patient Tele-Medicine Instructions**

# For Apple IPhone or Samsung Android

1. Call our office to schedule your virtual appointment.

Please take note of your login in name and password given by our scheduling department.

 $(\mathbf{c})$ 

- 2. Download the "Pocket Patient" App to your smartphone
- 3. Once the App is downloaded, Open the App, you will see the screen pictured

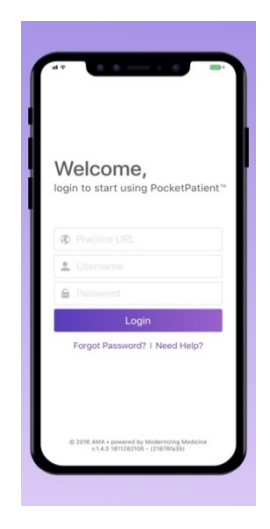

## Practice URL : connollydermatology.ema.md

#### Username :

## Password:

(if this is your first time logging in / or we have reset your password, the next screen with prompt you to create a new secure password

4.

# A pop-up will appear asking if you are a resident of any European Economic Area (EEA) country? \*\*SELECT NO\*\*

Read and Agree to terms of Service

6. The HOME screen will appear as shown below. From here you can view any messages, access virtual telehealth appointments and edit your patient history, medications, etc.

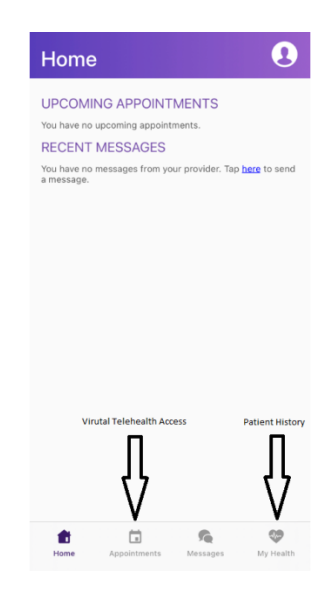

7. To access your Virtual Telehealth Exam, select "Appointments" tab. VIDEO should be highlighted at the top of the screen.

5.

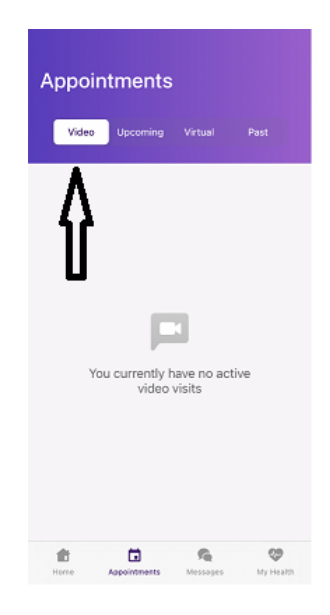

8. To update your patient history, medications, allergies, etc, Select the "My Health" Tab.

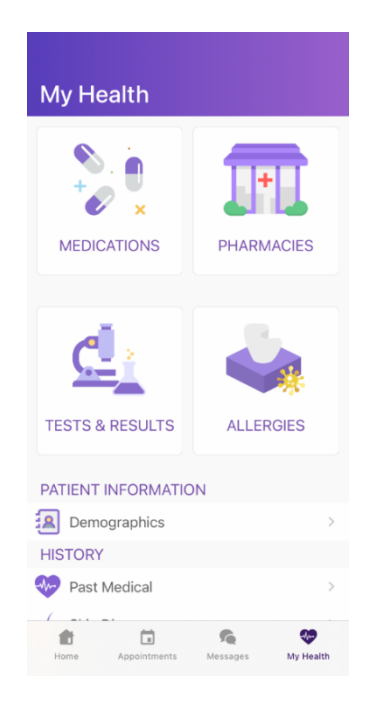

We suggest signing into your portal before your appointment to avoid any technical difficulties, if you find you are having trouble logging in please contact the office at 609-926-8899 and one of our staff will be more than happy to assist you.